## 3 Ver.9からVer.10について

## 3.1 追加機能一覧

 
 番号
 項目

 1
 ☞「3.1.1「出力機が使用可能な状態ではありません」というメッセージが表示されたとき、その対処 方法をHELPで確認できるようになりました。」

3.1.1「出力機が使用可能な状態ではありません」というメッセージが表示されたとき、 その対処方法をHELPで確認できるようになりました。

| No.01762                                                                                                    |
|----------------------------------------------------------------------------------------------------|
| 出力機が使用可能な状態ではありません                                                                                                    |
| プリンターのマニュアルソータースイッチの状態を確認してください<br>スイッチが緑色に点灯している場合は、マニュアルソータースイッチ<br>を 2秒以上押し続けるとプリンターが起動します スイッチが消灯して<br>いる場合はプリンターを再起動してください |
| HELP 確認                                                                                                    |

原因

■ 原因1

プリンターがプログラムタイマー中の状態で、EZ Controllerからプリンターの始業点検を始めようとしたときに表示されます。

■ 原因2 終業点検時に「プログラムタイ<sup>5</sup>

終業点検時に「プログラムタイマーをセットしますか?」と表示されたとき、「しない」を選択し、その後 プリンターのブレーカーをOFFせずに終了。

次の日、EZ Controllerからプリンターの始業点検を始めようとしたときに表示されます。

■ 原因3

プリンターとEZ Controllerがうまく通信できていないときに表示されます。

処置方法1(プリンターの始業点検を始めるときにこのお知らせが表示された場合)

この場合は、原因1、あるいは原因2の可能性があります。

1.「確認」ボタンをクリックし、お知らせメッセージを閉じます。

2. プリンターがプログラムタイマー中になっていないか確認します。

マニュアルソータースイッチが緑色に点灯している場合は、プリンターがプログラムタイマー中です。 消灯している場合は、プログラムタイマー中ではありません。

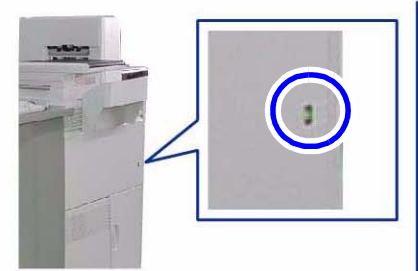

プリント仕分けユニット未装着時

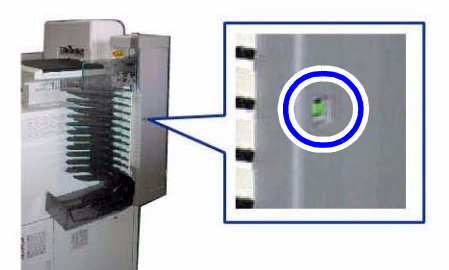

プリント仕分けユニット装着時

G087942V10

<u>マニュアルソータースイッチが緑色に点灯している場合</u> マニュアルソータースイッチを2秒以上押し、プリンターを起動します。 処理薬液の温度調整完了後、再度EZ Controllerから始業点検を行ってください。

<u>マニュアルソータースイッチが消灯している場合</u>

手順 3に進んでください。

- 3. プリンターを再起動します。
  - (1) 操作用パソコンの電源をプリンターから供給している場合は、EZ Controllerを終了し、操作 用パソコンの電源をOFFにします。
    - EZ Controllerの終了、操作用パソコンの電源OFFの方法については、EZ Controllerの「ス タートガイド」を参照
  - (2) ブレーカーをOFFにします。

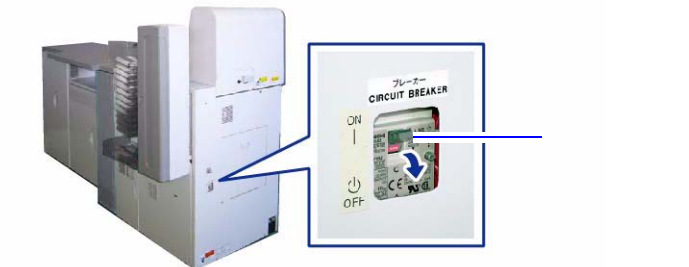

G087807V10

(3) ブレーカーをONにします。

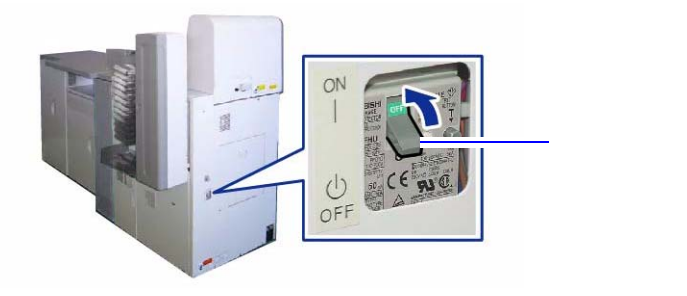

G087809V10

- **4.** 操作用パソコンの電源をプリンターから供給している場合は、操作用パソコンの電源を起動し、EZ Controllerを起動します。
  - 操作用パソコンの電源ON、EZ Controllerの起動の方法については、EZ Controllerの「スタートガイド」を参照
- 5. 再度EZ Controllerから始業点検を行います。

<u>再発する場合</u> 処置方法2を行ってください。

<u>処置方法2(プリンターの始業点検を始めるとき以外のときに、このお知らせが表示された場合)</u> この場合は、原因3の可能性があります。

1.「確認」ボタンをクリックし、お知らせメッセージを閉じます。

**2.** LANケーブルが正しく接続されているか確認します。

٦

3. HUBを使用している場合は、HUBの電源が入っているか確認します。

## 再発する場合

ſ

コールセンターへ連絡してください。